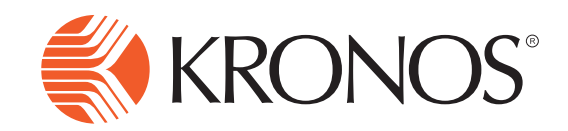

## Employee Timestamp (Exempt Employees Only)

Workforce Central<sup>®</sup>

| Using Timestamp to Punch In (Exempt Employees) |                                                                                                    |                                                                 | 000                             |                                                                     |
|------------------------------------------------|----------------------------------------------------------------------------------------------------|-----------------------------------------------------------------|---------------------------------|---------------------------------------------------------------------|
| 1                                              | Log on to Workforce Central by clicking the <b>Kronos</b> link on your desktop. Enter your user name and password to log on. |                                                                 | LOG ON<br>User Name<br>Password |                                                                     |
| 2                                              | Click <b>Record Timestamp</b> to the day.                                                                                    | punch in for                                                    | Forgot voi                      | ur password?                                                        |
|                                                |                                                                                                    | ESS Timestamp                                                   | \$                              | ESS Timestamp 🔅                                                     |
|                                                |                                                                                                    | Sunday, October 21, 2012 8:55:56AN<br>Central Time              | И                               | Sunday, October 21, 2012 9:02:17AM<br>Central Time                  |
|                                                |                                                                                                    | Cancel Deductions                                               | -                               | Cancel Deductions                                                   |
|                                                |                                                                                                    | Last Timestamp: Friday, October 19, 2<br>6:51:00AM Central Time | :012                            | Recorded Time: 9:01AM<br>Central Time<br>The in punch was accepted. |
|                                                |                                                                                                    | Record Timestamp                                                |                                 | Record Timestamp                                                    |

## Additional Notes:

- Only click Record Timestamp once. If you click it multiple times, it continues to make punches.
- Once you click Record Timestamp, you will get a green check and an indication of what time was recorded to your timecard.